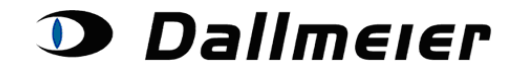

Sommaire :

- 1. Inscription Demande de retour RMA (p. 2)
- 2. Sélection et recherche dans les demandes de retour RMA (p. 4)
- 3. Création d'un nouveau numéro RMA (p. 5)
- 4. Modification de l'adresse de retour pour l'ensemble de la demande (p. 6)
- 5. Ajout de plusieurs numéros de série à une demande de retour (p. 7)
- 6. Procédure suite à la saisie de vos données (p. 9)

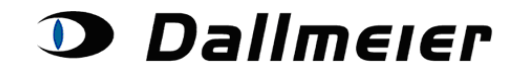

#### 1. Inscription – Demande de retour RMA

Pour vous enregistrer sur la plateforme RMA, veuillez vous connecter à l'adresse suivante : <u>https://service.dallmeier.com/RMALogin.aspx</u>

| Language: EN V Log on to RMA                                                                                                    |
|----------------------------------------------------------------------------------------------------|
| Please fill in Username, CompanyID and Password:                                                                                                    |
| UserID:                                                                                                    |
| CompanyID: *                                                                                                    |
| Password:                                                                                                    |
| Log In Change Password                                                                                                    |
| Send new Password                                                                                                    |
| ,                                                                                                    |
|                                                                                                    |
| Please note:<br>Before you log on to the RMA or Service Area platform, please ensure that you have logged off from a former session.<br>It is necessary to close all other browser windows dealing with RMA or Service Area befor a new login. |

Lors de votre connexion, vous pouvez choisir la langue d'affichage :

| Ple | Language: E<br>Case fill in Us | EN Log on to RMA<br>DE , CompanyID and P | •<br>assword: |
|-----|--------------------------------|------------------------------------------|---------------|
|     | UserID:                        |                                          | *             |
|     | CompanyID:                     |                                          | *             |
|     | Password:                      |                                          |               |
|     | Log In                         | Change Password                          |               |
|     |                                | Send new Password                        |               |

Pour pouvoir modifier votre mot de passe, vous devez tout d'abord vous connecter.

| Please fill in Username, CompanyID, old and new Password: |                       |  |  |  |  |
|-----------------------------------------------------------|-----------------------|--|--|--|--|
| UserID:                                                   | USERID                |  |  |  |  |
| CompanyID:                                                | COMPANYID             |  |  |  |  |
| Old Password:                                             | •••••                 |  |  |  |  |
| New Password:                                             | •••••                 |  |  |  |  |
| New Password repetition:                                  | •••••                 |  |  |  |  |
| Change Password                                           | Return to Log In Page |  |  |  |  |

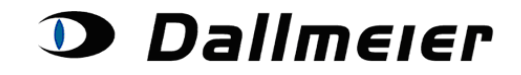

En cas d'oubli de votre mot de passe, vous pouvez, à tout moment, en générer un nouveau de manière automatique. Pour cela, veuillez cliquer sur le bouton « Send new Password », après avoir saisi votre nom d'utilisateur (« UserID ») ainsi que le nom de votre entreprise (« CompanyID ») dans les champs correspondants. Vous recevrez ensuite un e-mail vous indiguant votre nouveau mot de passe.

|     | Language: E      | EN ▼ Log on to RMA ▼           |
|-----|------------------|--------------------------------|
| Ple | ease fill in Use | rname, CompanyID and Password: |
|     | UserID:          | USERID                         |
|     | CompanyID:       | COMPANYID                      |
|     | Password:        |                                |
|     | Log In           | Change Password                |
|     |                  | Send new Password              |
|     |                  | 20                             |

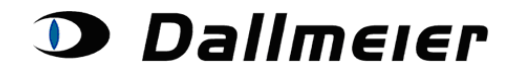

#### 2. Sélection et recherche dans les demandes de retour RMA

| RMA ORDERS         Show Orders:       Open RMA Orders       Search for RMA Order:       RMA       New Search       Log Off         All       Open RMA Orders       Create new RMA Order       Create new RMA Order         Closed RMA Orders       Commission for Company (Mandatory):       Commission for Company (Mandatory): |              |                   |                                            |         |  |  |
|----------------------------------------------------------------------------------------------------|--------------|-------------------|--------------------------------------------|---------|--|--|
|                                                                                                    | RMA Number   | Date of Creation  | Commission for                             |         |  |  |
| Choose RMA                                                                                                    | RMA010006282 | 27.05.2013        | an ann an an an an an an an an an an an    |         |  |  |
| Choose RMA                                                                                                    | RMA010006303 | 29.05.2013        | Photo: Constant Second your Name of Second |         |  |  |
| Choose RMA                                                                                                    | RMA010006313 | 30.05.2013        | Party Page (Dellar)                        |         |  |  |
| Choose RMA                                                                                                    | RMA010006322 | 03.06.2013        | VTD REPAIRING                              |         |  |  |
| Choose RMA                                                                                                    | RMA010006323 | 03.06.2013        | THE PROPERTY AND ADDRESS                   |         |  |  |
| Choose RMA                                                                                                    | RMA010006324 | 03.06.2013        | Cistoria Report Cittal                     |         |  |  |
| Choose RMA                                                                                                    | RMA010006340 | 04.06.2013        | NTA_NEWARKS                                |         |  |  |
| Choose RMA                                                                                                    | RMA010006343 | 04.06.2013        | hitaya_1000.001000                         |         |  |  |
| Choose RMA                                                                                                    | RMA010006350 | 05.06.2013        | Ter_News/Selfar                            |         |  |  |
| 12                                                                                                    |              |                   |                                            |         |  |  |
| Change Returnaddres                                                                                                    | ss j         | Add new Serialnum | ber to RMA Order Send Delive               | ry Note |  |  |
|                                                                                                    |              |                   | 040006240-                                 |         |  |  |

|                         | Position | Itemid | Itemname                                                                                                  | Status   | Itemtype | Serialid | Approved for sending<br>in |  |
|-------------------------|----------|--------|----------------------------------------------------------------------------------------------------|----------|----------|----------|----------------------------|--|
| Choose RMA-<br>Position | 1        | 000423 | DDF3000AV4-DN SM PAL/NTSC, Tag/Nacht, weiß, klare Kuppel, Aufputzvariante, für IR-Beleuchtung<br>geeignet | Received | DAD45    | 00008514 | V                          |  |
| Choose RMA-<br>Position | 2        | 000423 | DDF3000AV4-DN SM PAL/NTSC, Tag/Nacht, weiß, klare Kuppel, Aufputzvariante, für IR-Beleuchtung<br>geeignet | Received | DAD45    | 00008507 | V                          |  |
| Choose RMA-<br>Position | 3        | 000423 | DDF3000AV4-DN SM PAL/NTSC, Tag/Nacht, weiß, klare Kuppel, Aufputzvariante, für IR-Beleuchtung<br>geeignet | Received | DAD45    | 00010426 | V                          |  |

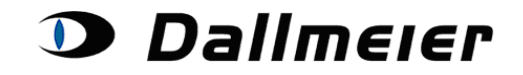

#### 3. Création d'un nouveau numéro RMA

Dans le champ « **Commission for Company** », veuillez saisir la référence de votre client pour lequel vous souhaitez effectuer un retour. Cliquez ensuite sur le bouton « **Create new RMA order** ».

| RMA ORDERS                                                              |                    |
|-------------------------------------------------------------------------|--------------------|
| Show Orders: Open RMA Orders   Search for RMA Order: RMA                | New Search Log Off |
| Create new RMA Order<br>Commission for Company (Mandatory): Testcompany |                    |

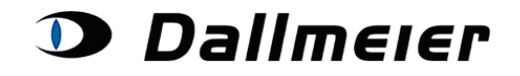

#### 4. Modification de l'adresse de retour pour l'ensemble de la demande

Pour modifier l'adresse de retour, veuillez cliquer sur le bouton « **Change Returnaddress** ».

|                                                                                       |               |               |                   | ERS                    |                  |    |
|---------------------------------------------------------------------------------------|---------------|---------------|-------------------|------------------------|------------------|----|
| Show Orders: Open RMA Orders   Search for RMA Order: RMA010004260  New Search Log Off |               |               |                   |                        |                  |    |
|                                                                                       | Commiss       | ion for Compa | Create new RMA    | A Order<br>Testcompany |                  |    |
|                                                                                       |               | RMA Number    | Date of Creation  | Commission fo          | )r               |    |
|                                                                                       | Choose RMA    | RMA010004260  | 29.08.2012        | Fortibus, Romadial, 1  | ier finisch      |    |
| Change                                                                                | Returnaddress | A             | dd new Serialnumb | er to RMA Order        | Send Delivery No | te |

Saisissez votre nouvelle adresse et cliquez sur le bouton « **Confirm** » pour confirmer.

|                      | RMA Number Date of           | Creation Commission for                     |
|----------------------|------------------------------|---------------------------------------------|
| Choo                 | se RMA RMA010004260 29.08.20 |                                             |
| ange Retur           | naddress Add new S           | erialnumber to RMA Order Send Delivery Note |
| Name:                | GmbH                         | Change to: GmbH                             |
| Street:              | Frau strasse 6               | Change to:                                  |
| Zipcode:             | 5                            | Change to:                                  |
|                      | dorf                         | Change to: dorf                             |
| City:                |                              |                                             |
| City:<br>Country ID: | D                            | Change to: D                                |

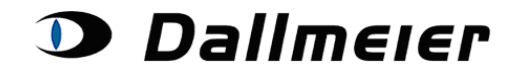

#### 5. Ajout de plusieurs numéros de série à une demande de retour

Pour ajouter un nouvel item (numéro de série) à une demande de retour, veuillez cliquer sur le bouton « Add new Serialnumber to RMA Order ».

|            |                 | RMA ORDERS                                                                        |                                                                                                    |                                                                                                    |                                                                                                    |                                                                                                    |
|------------|-----------------|-----------------------------------------------------------------------------------|----------------------------------------------------------------------------------------------------|----------------------------------------------------------------------------------------------------|----------------------------------------------------------------------------------------------------|----------------------------------------------------------------------------------------------------|
| Sho        | w Orde          | s: Open RMA Orders   Search for RMA Order: RMA010004260                           | Ne                                                                                                    | w Search                                                                                                    | Log Off                                                                                                    |                                                                                                    |
|            |                 | Create new RMA Order<br>Commission for Company (Mandatory): Testcompany           |                                                                                                    |                                                                                                    |                                                                                                    |                                                                                                    |
|            |                 | RMA Number Date of Creation Commiss                                               | ion for                                                                                                    |                                                                                                    |                                                                                                    |                                                                                                    |
|            |                 | Choose RMA RMA010004260 29.08.2012                                                | for the lit                                                                                                    | - 10                                                                                                    |                                                                                                    |                                                                                                    |
| [          | Cha             | Ige Returnaddress Add new Serialnumber to RMA Order                               | Ser                                                                                                    | d Delivery N                                                                                                    | lote                                                                                                    |                                                                                                    |
|            |                 | K <sup>*</sup>                                                                    |                                                                                                    |                                                                                                    |                                                                                                    |                                                                                                    |
|            |                 | Positions for RMA010004260:                                                       |                                                                                                    |                                                                                                    |                                                                                                    |                                                                                                    |
| Position   | Itemid          | Itemname                                                                          | Status                                                                                                    | Itemtype                                                                                                    | Serialid                                                                                                    | Approved for sending in                                                                                                    |
|            |                 | Positions for RMA01000/260                                                        |                                                                                                    |                                                                                                    |                                                                                                    |                                                                                                    |
| Position   | Itemid          | Itemname                                                                          | Stat                                                                                                    | us Itemty                                                                                                    | pe Seriali                                                                                                    | Approved for sending i                                                                                                    |
| 1          | 000118          | Ohne HDDs, 16 analoge Videokanäle, 12 fps bei 4CIF, max. 2× 3,5" HDD,             | 2 HE Await                                                                                                    | ing DAE3                                                                                                    | DAE3-018                                                                                                    | 90                                                                                                    |
| be returne |                 | 103450                                                                            |                                                                                                    |                                                                                                    |                                                                                                    |                                                                                                    |
|            | Sho<br>Position | Show Order<br>Char<br>Position Itemid 1<br>1 000118 (<br>1 000118 (<br>1 000118 ( | RMA ORDERS         Show Orders: Open RMA Order Search for RMA Order: RMA010004260         Create new RMA Order         Commission for Company (Mandatory): Testcompany         RMA Number Date of Creation Commiss         Choose RMA RMA010004260         Change Returnaddress         Add new Serialnumber to RMA Order         Positions for RMA010004260:         Positions for RMA010004260:         Position Itemid         Itemname         1         Oto 10 Ohne HDDs, 16 analoge | RMA Orders: Open RMA Order: Open RMA Order: RMA010004260       Net         Create new RMA Order       Commission for Company (Mandatory): Testcompany       Net         Choose RMA       RMA Number       Date of Creation       Commission for         Choose RMA       RMA010004260       29.08.2012       Image: Commission for       Commission for         Change Returnaddress       Add new Serialnumber to RMA Order       Sen         Positions for RMA010004260         Positions for RMA010004260       Sen         Position for RMA010004260         Positions for RMA010004260       Sen         Desition for RMA010004260         Position for RMA010004260         Position for RMA010004260         Position for RMA010004260         Position Itemid       Itemname       Status         1       000118       Ohne HDDs, 16 analoge Videokanale, 12 fps bei 4CIF, max. 2× 3,5" HDD, 2 HE       Await         1       000119       Ohne HDDs, 16 analoge Videokanale, 12 fps bei 4CIF, max. 2× 3,5" HDD, 2 HE       Await         1       000118       Ohne HDDs, 16 analoge Videokanale, 12 fps bei 4CIF, max. 2× 3,5" HDD, 2 HE       Await | RMA ORDERS         Show Orders:       Open RMA Orders       Search for RMA Order:       New Search         Create new RMA Order         Commission for Company (Mandatory):       Testcompany         Change Returnaddress       Add new Serialnumber to RMA Order       Send Delivery N         Change Returnaddress       Add new Serialnumber to RMA Order       Send Delivery N         Positions for RMA010004260       Status       Itemtype         1       000118       Ohne HDDs, 16 analoge Videokanale, 12 fps bei 4CIF, max. 2× 3,5" HDD, 2 HE       Awaiting         Positions Itemid       Itemname       Status       Itemtype         1       000118       Ohne HDDs, 16 analoge Videokanale, 12 fps bei 4CIF, max. 2× 3,5" HDD, 2 HE       Awaiting       DAE3 | RMA ORDERS         Show Orders:       Open RMA Orders       Search for RMA Order:       RMA010004260       New Search       Log Off         Create new RMA Order       Commission for Company (Mandatory):       Testcompany         Change Returnaddress       Add new Serialnumber to RMA Order       Send Delivery Note         Change Returnaddress       Add new Serialnumber to RMA Order       Send Delivery Note         Positions for RMA010004260       29.08.2012       Send Delivery Note         Change Returnaddress       Add new Serialnumber to RMA Order       Send Delivery Note         Positions for RMA010004260       Send Delivery Note       Serialid         1       000118       Ohne HDDs, 16 analoge Videokanäle, 12 fps bei 4CIF, max. 2× 3,5" HDD, 2 HE Awaiting DAE3       DAE3-01890         Position Itemid       Itemname       Status       Itemtype       Serialid         1       000118       Ohne HDDs, 16 analoge Videokanäle, 12 fps bei 4CIF, max. 2× 3,5" HDD, 2 HE Awaiting DAE3       DAE3-01890         Add new Serialida         Itemname       Status       Itemtype       Serialida         Open 102160 |

Months Warranty

Cancel

Add Rosition

Legal Notice:

upon.

Saisissez le numéro de série **(Seriennummer)** (par ex. DAD27-007403), remplissez tous les champs disponibles, puis cliquez sur le bouton « **Add Position** ». Vous pouvez, à tout moment, abandonner la procédure en cliquant sur le bouton « **Cancel** ».

ServicePlus has been purchased for this device during the last 12 months

Complimentary warranty repairs are exclusively carried out within the period agreed

The computerised calculations of the warranty period rely on the tranfered data of the customer. For your assurance you should hold back your return order until your submitted data are confirmed by us. You can follow the status of your return order positions on this web page. For binding information you may also contact our support. Tel: +49 (0)1805 / 32 55 63

24

À chaque demande de retour, vous pouvez ajouter plusieurs numéros de série. Pour cela, veuillez cliquer sur le bouton « **Add new Serialnumber to RMA Order** » à chaque fois que vous souhaitez ajouter un nouvel item.

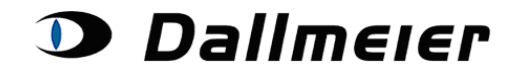

Le cas échéant, pour chaque ajout d'item, vous serez invité à choisir une option ServicePlus (**ServicePlus Variant**) :

| Serialnumber to be returned:         | DAR1-03150                                                                                                    |                                                                                                    |                 |
|--------------------------------------|----------------------------------------------------------------------------------------------------|----------------------------------------------------------------------------------------------------|-----------------|
|                                      |                                                                                                    | Occurence:                                                                                                    | Frequently -    |
|                                      |                                                                                                    | Symptom Area:                                                                                                    | Recorder -      |
|                                      |                                                                                                    | Symptom Code:                                                                                                    | No VGA output 🔹 |
|                                      |                                                                                                    | Description (max. 500):                                                                                                    | A<br>           |
|                                      |                                                                                                    | Date of Purchase (D/M/Y)                                                                                                    | 01 / 01 / 2010  |
|                                      |                                                                                                    | Months Warranty                                                                                                    | 24              |
|                                      |                                                                                                    | ServicePlus has been purchased for this device during the last 12 months                                                                                                    | 3               |
| Please choose ServicePlus Variant *: |                                                                                                    | •                                                                                                    |                 |
|                                      | Add Position                                                                                                    | Cancel                                                                                                    |                 |
|                                      | * With ServiceF<br>warranty terms,<br>economically at<br>enables the pro-<br>important modu<br>the recorder the<br>system. In addi<br>the same time<br>Please note:<br>Please ensure t<br>Legal Notice:<br>Complimentary<br>upon.<br>The computeris<br>customer.<br>For your assure<br>are confirmed b<br>You can follow<br>For binding info | Plus, if a device exhibits a fault which is no longer covered by the<br>, you can have the repair carried out professionally, fast and<br>t fixed prices through the Dallmeier Repair Centre. This not only<br>ccess to be regulated faster and more efficiently by replacing the most<br>alles so that it is rendered 'as new' thanks to a complete overhaul, but<br>en carries warranty of twelve (12) months from receipt of the repaired<br>ition you have the option of having the hard disk capacity upgraded at<br>as the repair takes place and at a fixed price.<br>that all data are backed up before sending in the device.<br>warranty repairs are exclusively carried out within the period agreed<br>the calculations of the warranty period rely on the tranfered data of the<br>ance you should hold back your return order until your submitted data<br>by us.<br>the status of your return order positions on this web page.<br>irration you may also contact our support. Tel: +49 (0)1805 / 32 55 63 |                 |

La liste déroulante vous présente les différentes options disponibles, avec les prix correspondants :

| Please choose ServicePlus Variant *: | <b>↓</b>                                              |
|--------------------------------------|-------------------------------------------------------|
|                                      | 401 - 0GB - Price: 720,00 Euro                        |
|                                      | 402 - 0GB/DVD-RW - Price: 928,00 Euro                 |
|                                      | 403 - 1x500GB - Price: 950,00 Euro                    |
|                                      | 404 - 1x500GB/DVD-RW - Price: 1.160,00 Euro           |
|                                      | 405 - 1x1000GB - Price: 1.035,00 Euro                 |
|                                      | 406 - 1x1000GB/DVD-RW - Price: 1.240,00 Euro          |
|                                      | 409 - 1x2000GB - Price: 1.287,00 Euro                 |
|                                      | 410 - 1x2000GB/DVD-RW - Price: 1.593,00 Euro          |
|                                      | 411 - 2x2000GB - Price: 1.850,00 Euro                 |
|                                      | 412 - 2x2000GB/DVD-RW - Price: 1.995,00 Euro          |
|                                      | 417 - 1x2000GB/1x1000GB - Price: 1.599.00 Euro        |
|                                      | 418 - 1x2000GB/1x1000GB/DVD-RW - Price: 1.805,00 Euro |

Veuillez sélectionner l'option souhaitée, puis cliquer sur le bouton « Add Position » pour confirmer votre choix :

| Please choose ServicePlus Variant *: | 406 - 1x1000GB/DVD-RW - Price: 1.240,00 Euro |        |  |  |  |  |  |  |
|--------------------------------------|----------------------------------------------|--------|--|--|--|--|--|--|
|                                      | Ad                                           | Cancel |  |  |  |  |  |  |

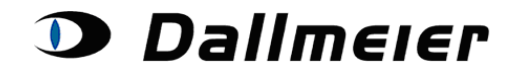

#### 6. Procédure suite à la saisie de vos données

Suite à l'enregistrement de vos données, vous pouvez, à tout moment, consulter l'évolution de votre demande de retour :

| Positions for RMA010005938: |         |        |           |          |          |            |                                  |          |  |
|-----------------------------|---------|--------|-----------|----------|----------|------------|----------------------------------|----------|--|
| P                           | osition | Itemid | Itemname  | Status   | Itemtype | Serialid   | Approved for sending in          |          |  |
| Choose RMA-Position 1       |         | 000337 | DF3000AXS | Awaiting | DEK2     | DEK2-02850 |                                  |          |  |
| Choose RMA-Position 2       | 2       | 000337 | DF3000AXS | Awaiting | DEK2     | DEK2-02660 | R.                               |          |  |
|                             |         |        |           |          |          |            | This position has already been a | approved |  |
|                             |         |        |           |          |          |            |                                  |          |  |

Attention :

Veuillez n'envoyer aucun produit, dont le numéro de service n'a pas encore été validé par Dallmeier (coche verte = numéro de série validé). Notre équipe de service vous informe automatiquement des nouveautés concernant l'évolution de votre demande.

Veuillez également consulter les informations supplémentaires relatives à chaque item. Vous pouvez ici, à tout moment, vérifier les données que vous avez enregistrées, ainsi que d'autres données, telles que la référence de votre demande de retour ou le numéro de suivi :

| Positions for RMA010005820: |                             |           |                        |            |               |             |              |           |             |             |                         |
|-----------------------------|-----------------------------|-----------|------------------------|------------|---------------|-------------|--------------|-----------|-------------|-------------|-------------------------|
|                             | Position                    | Itemid    | Itemname               |            |               |             |              | Status    | Itemtype    | Serialid    | Approved for sending in |
| Choose RMA Posi             | <u>ition</u> 1              | 000366    | DDF3000APV SM PAL/     | NTSC, Tag, | weiß, klare   | Kuppel, Auf | putzvariante | Invoiced  | DAD27       | 00040998    | V.                      |
|                             |                             |           | DMA Desider            |            |               |             |              |           |             |             |                         |
|                             | Additional Infor            | mation fo | r chosen RMA-Position: |            |               |             |              |           |             |             |                         |
|                             | Description of Malfunction: |           | on:                    | Occurence: | Always Syn    | nptom Area: | Camera S     | Symptom C | ode: no vid | eo signal B | NC/UTP                  |
|                             | Description:                |           |                        | 4          |               |             |              |           | *           |             |                         |
|                             | Submitted Date of Purchase: |           | 2.3.2012               | Sub        | mitted Months | Warranty:   | 36           |           |             |             |                         |
|                             |                             |           | 02.03.2012             | Con        | firmed Months | Warranty:   | 36           |           |             |             |                         |
|                             | Approved By:                |           |                        | JE         |               | _           |              |           |             |             |                         |
|                             | Replacement C               | order:    |                        | SO0100218  | 04            |             |              |           |             |             |                         |
|                             | Packingslip:                |           |                        | DN0100266  | 09            |             |              |           |             |             |                         |
|                             | Tracking Numb               | er:       |                        | 1Z81611268 | 50873005      |             |              |           |             |             |                         |

À ce stade, vous pouvez être invité à sélectionner une option ServicePlus, dans le cas où la date d'achat que vous avez saisie est différente de la date d'achat réelle.

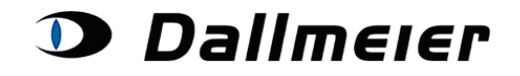

Lorsque vous procédez à l'expédition de votre produit, veuillez cliquer sur le bouton « **Send Delivery Note** ».

Un bordereau d'expédition (<u>pour les items validés uniquement</u>) sera alors généré. Veuillez le joindre au paquet comportant le(s) produit(s) défectueux. Ce bordereau d'expédition vous sera ensuite renvoyé par e-mail.

| RMA ORDERS                                                                          |  |
|-------------------------------------------------------------------------------------|--|
| Show Orders: Open RMA Orders  Search for RMA Order: RMA010004260 New Search Log Off |  |
| Create new RMA Order                                                                |  |
| Commission for Company (Mandatory): Testcompany                                     |  |
|                                                                                     |  |
| RMA Number         Date of Creation         Commission for                          |  |
| Choose RMA RMA010004260 29.08.2012                                                  |  |
| Change Returnaddress Add new Serialnumber to RMA Order Send Delivery Note           |  |